## 中一級中國歷史科 第八期功課

為了方便聯絡溝通及讓同學持續學習,本科設立 GOOGLE CLASSROOM 電子 平台。同學須加入本平台並觀看教學影片,日後停課期間的功課及學習材料也會 以該平台集中發放及收集。加入平台需要 Gmail 帳戶,指示詳列於下方。

另外,請注意如果你的 Gmail 帳戶後綴並非 @gmail.com (例如其他學校帳戶 @XXX.edu.hk 等),你有可能未能加入本課程。你應先嘗試創建新帳號再加入課程。如仍未能加入或有任何困難,你須電郵至 ly@npc.edu.hk 通知廖卓怡老師。

中一級中國歷史科 課程代碼 : dnay3wn

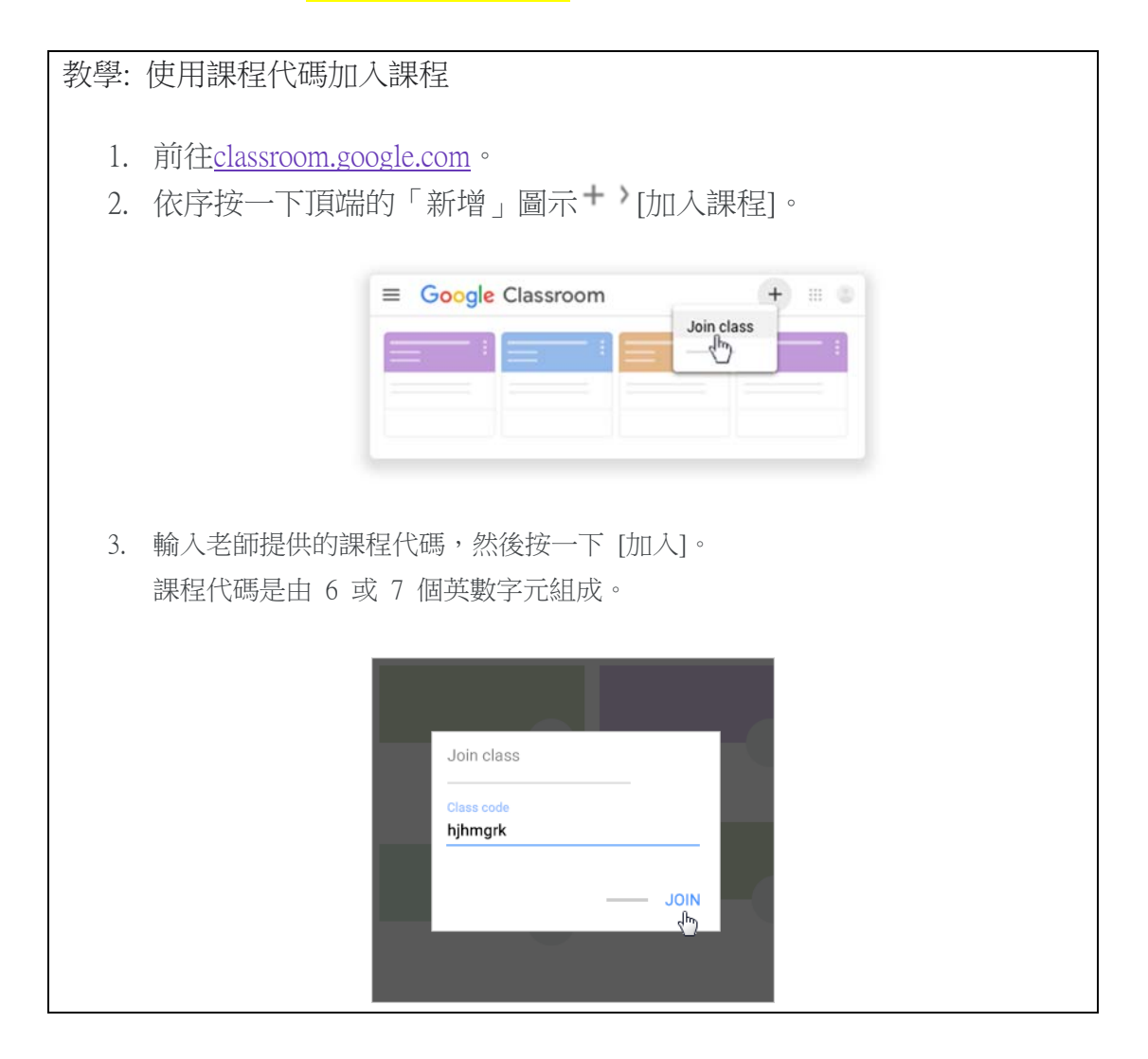